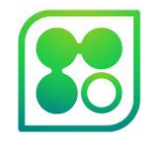

# WebAPI Retractable Tray Movement

2022/11/04

Paul / Clay

Ramona Optics

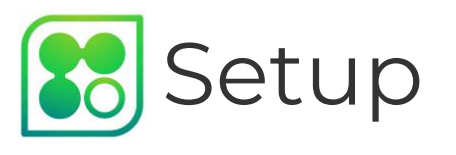

- Plug screen and keyboard into display port and USB on "chickadee" (provided computer)
- Plug in ethernet cable
- Power on Chickadee
- Go to networking settings to find IP address
- Ex: **10.37.129.135**, write this number down
- Enter IP address of the Chickadee into a browser on a computer connected to the same network.
- ex: <u>https://**10.37.129.135**:8800/docs</u>

Before shipment, you can try:

https://webmcamdemo.ramonalabs.com:8800/do cs

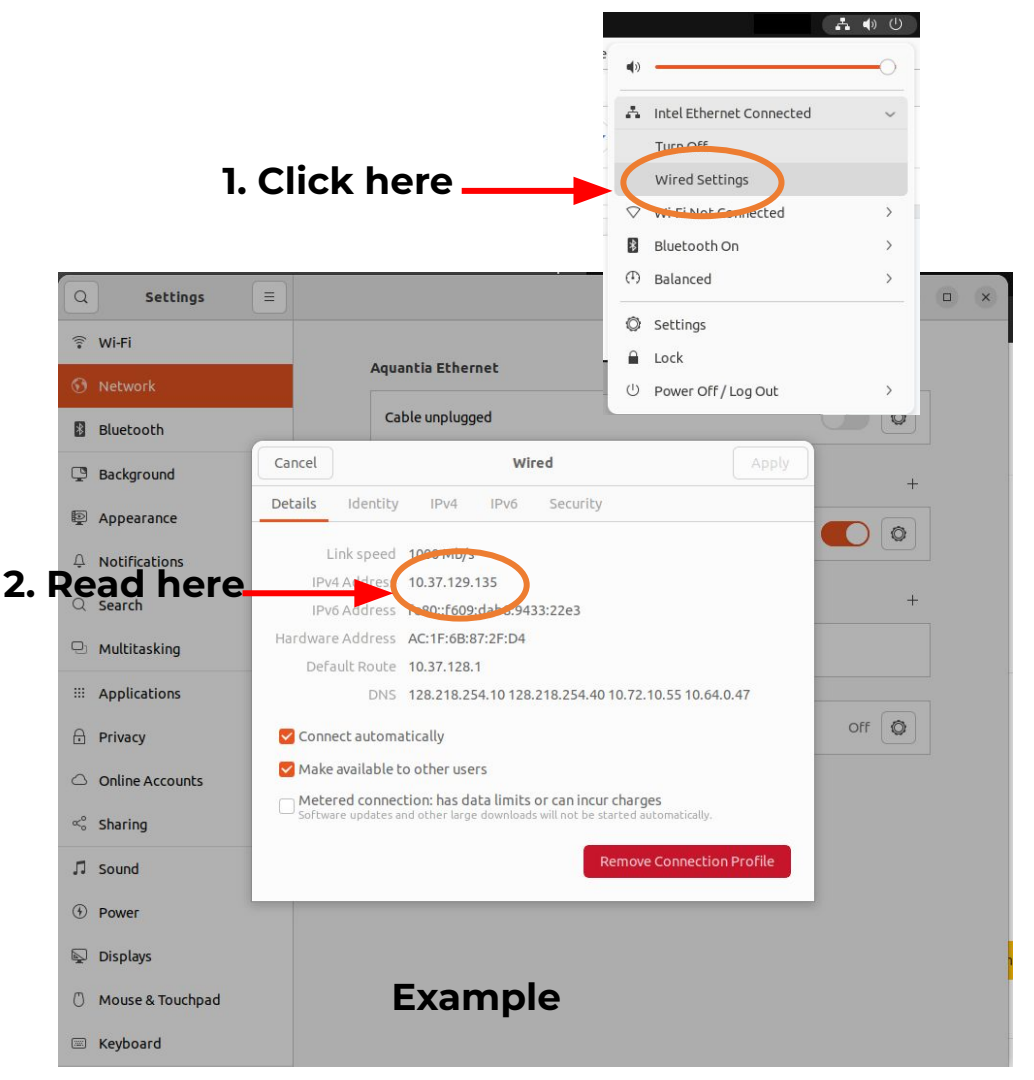

### 😢 Opening the API Documentation

A

#### Your connection is not private

Attackers might be trying to steal your information from webmcamdemo.ramonalabs.com (for example, passwords, messages, or credit cards). Learn more

NET::ERR\_CERT\_COMMON\_NAME\_INVALID

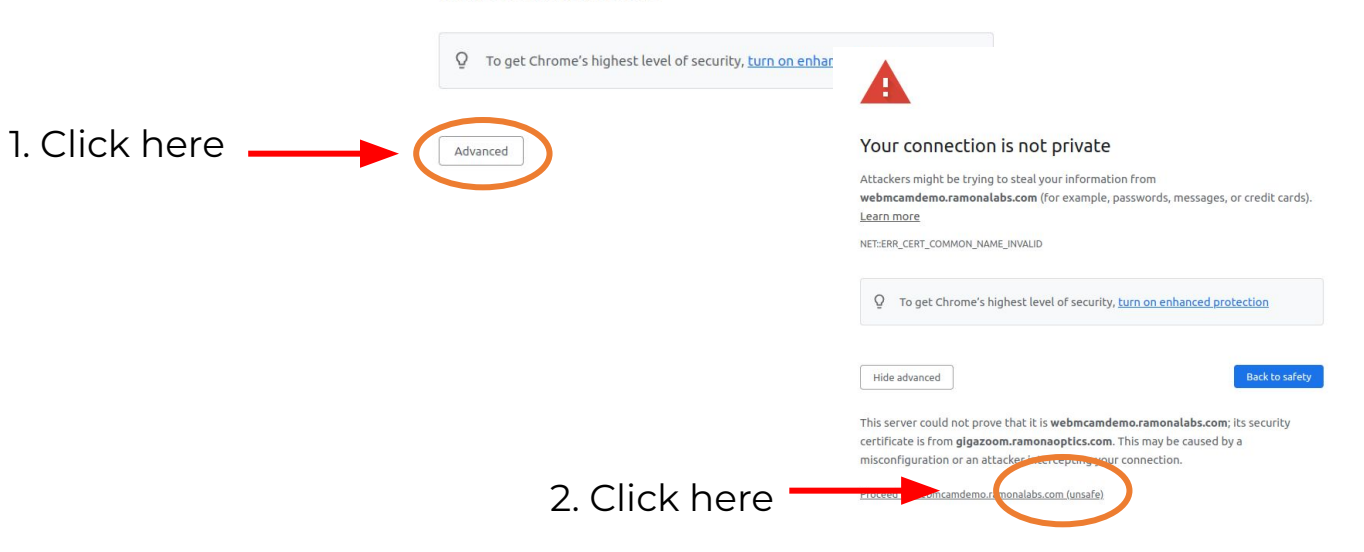

## 🚼 Navigate to Demo Web Server

- When ethernet is plugged into MCAM, MCAM will initiate virtual web server
- To access the virtual web server, join local network.
- Open web browser and navigate to the following link:

https://webmcamdem o.ramonalabs.com:880 0/docs

### Link brings you to the **Documentation Page** for the MCAM API

| The Ramona Optics WebAPI for MCAM control.                                                                    |           |  |  |  |
|----------------------------------------------------------------------------------------------------|-----------|--|--|--|
|                                                                                                    | Authorize |  |  |  |
| WebMCAM                                                                                                    | ^         |  |  |  |
| GET /v1/mcam/{serial_number}/state/search List of available states for the specific MCAM.                     | ∨ 🋍       |  |  |  |
| GET /vl/mcam/{serial_number}/state Get the current state of the MCAM                                          | ✓ 🔒       |  |  |  |
| POST /vl/mcam/{serial_number}/state Set the state of the MCAM                                                 | ~ ≞       |  |  |  |
| GET /vl/mcam/{serial_number}/assay/search List available assays for the particular MCAM.                      | ~ ≜       |  |  |  |
| GET /vl/mcam/{serial_number}/assay/{assay_name} MCAM Assay Information                                        | ~ ≜       |  |  |  |
| POST /vl/mcam/{serial_number}/assay_{assay_name} MCAM Run Assay                                               | ~ ≞       |  |  |  |
| GET /vl/mcam/{serial_number}/assay/{assay_name}/configuration List available configurations for a given assay | ~ ≞       |  |  |  |
| GET /v1/status MCAM Instrument Status Information                                                             | ~ ≞       |  |  |  |
| GET /v1/mcam/search List available MCAMs for connection                                                       | ✓ 🗎       |  |  |  |

### Eist MCAMs, should prompt login

| GET                        | /v1/mcam/search List available MCAMs for connection                                                                                                    |  |  |  |  |
|----------------------------|----------------------------------------------------------------------------------------------------|--|--|--|--|
| Parameters                 |                                                                                                    |  |  |  |  |
| No param                   | eters                                                                                                    |  |  |  |  |
| _                          | 24、月後1                                                                                                    |  |  |  |  |
|                            | Execute                                                                                                    |  |  |  |  |
| Respons                    | es                                                                                                    |  |  |  |  |
| Curl                       |                                                                                                    |  |  |  |  |
| curl -X<br>'http:<br>-H 'a | 'GET' \<br>s://webmcamdemo.ramonalabs.com:8800/v1/mcam/search' \<br>scept: application/json'                                                                                                    |  |  |  |  |
| Request U                  | RL                                                                                                    |  |  |  |  |
| https:/                    | /webmcamdemo.ramonalabs.com:8800/v1/mcam/search                                                                                                    |  |  |  |  |
| Server res                 | ponse                                                                                                    |  |  |  |  |
| Code                       | Details                                                                                                    |  |  |  |  |
| 200                        | Response body                                                                                                    |  |  |  |  |
|                            | <pre>{     "success": true,     "timestamp": "202-11-03T18:17:44.539152+00:00",     "data": {         "serial_numbers": [             "0x4EADDEECCAFE1010BASEEA11"             "0x4EADBEEFCAFE1010BASEEA11"         ] </pre> |  |  |  |  |

#### 

### User: ramona

### PW: gigapixelstaging

Hitting "Execute" will list the serials for available MCAM devices.

The serial listed will be used in all future calls through the API

### Representation with chosen MCAM

Each communication requires you to specify the serial number at the top of the dropdown

After you hit Execute, connection with mcam will open

You are looking for:

#### "success": true

| Name                                                                                                    | Description                                                                                                    |
|----------------------------------------------------------------------------------------------------|----------------------------------------------------------------------------------------------------|
| serial_number <mark>* <sup>requin</sup><br/>string<br/>(path)</mark>                                                                                                    | 0x4EADBEEFCAFE1010BA5EEA11                                                                                                    |
|                                                                                                    | Execute                                                                                                    |
|                                                                                                    | Execute                                                                                                    |
|                                                                                                    |                                                                                                    |
| Deenemene                                                                                                    |                                                                                                    |
| Rechances                                                                                                    |                                                                                                    |
| Responses                                                                                                    |                                                                                                    |
| Responses                                                                                                    |                                                                                                    |
| Curl                                                                                                    |                                                                                                    |
| Curl                                                                                                    |                                                                                                    |
| Curl<br>curl -X 'POST' \<br>'https://webmcamdem                                                                                                    | mo.ramonalabs.com:8800/v1/mcam/0x4EADBEEFCAFE1010BA5EEA11' \                                                                                                    |
| Curl<br>Curl -X 'POST' \<br>'https://webmcamdem<br>-H 'accept: applice<br>-d ''                                                                                                    | mo.ramonalabs.com:8800/v1/mcam/0x4EADBEEFCAFE1010BA5EEA11' \<br>ation/json' \                                                                                                    |
| Curl<br>Curl -X 'POST' \<br>'https://webmcamdem<br>-H 'accept: applice<br>-d ''                                                                                                    | mo.ramonalabs.com:8800/v1/mcam/0x4EADBEEFCAFE1010BA5EEA11' \<br>ation/json' \                                                                                                    |
| Curl<br>Curl -X 'POST' \<br>'https://webmcamdem<br>-H 'accept: applic:<br>-d ''<br>Request URL                                                                                                    | mo.ramonalabs.com:8800/v1/mcam/0x4EADBEEFCAFE1010BA5EEA11' \<br>ation/json' \                                                                                                    |
| Curl<br>Curl -X 'POST' \<br>'https://webmcamdem<br>-H 'accept: applice<br>-d ''<br>Request URL<br>https://webmcamdemo.                                                                                   | mo.ramonalabs.com:8800/v1/mcam/0x4EADBEEFCAFE1010BA5EEA11' \<br>ation/json' \<br>ramonalabs.com:8800/v1/mcam/0x4EADBEEFCAFE1010BA5EEA11                                                                 |
| Curl<br>Curl -X 'POST' \<br>'https://webmcamdem<br>-H 'accept: applice<br>-d ''<br>Request URL<br>https://webmcamdemo.<br>Server response                                                                | mo.ramonalabs.com:8800/v1/mcam/0x4EADBEEFCAFE1010BA5EEA11' \<br>ation/json' \<br>ramonalabs.com:8800/v1/mcam/0x4EADBEEFCAFE1010BA5EEA11                                                                 |
| Curl<br>Curl -X 'POST' \<br>'https://webmcamdem<br>-H 'accept: applice<br>-d ''<br>Request URL<br>https://webmcamdemo.<br>Server response                                                                | mo.ramonalabs.com:8800/v1/mcam/0x4EADBEEFCAFE1010BA5EEA11' \<br>ation/json' \<br>ramonalabs.com:8800/v1/mcam/0x4EADBEEFCAFE1010BA5EEA11                                                                 |
| Curl<br>Curl -X 'POST' \<br>'https://webmcamdem<br>-H 'accept: applice<br>-d ''<br>Request URL<br>https://webmcamdemo.<br>Server response<br>Code Details                                                | mo.ramonalabs.com:8800/v1/mcam/0x4EADBEEFCAFE1010BA5EEA11' \<br>ation/json' \<br>ramonalabs.com:8800/v1/mcam/0x4EADBEEFCAFE1010BA5EEA11                                                                 |
| Curl<br>Curl -X 'POST' \<br>'https://webmcamdem<br>-H 'accept: applice<br>-d ''<br>Request URL<br>https://webmcamdemo.<br>Server response<br>Code Details<br>200 –                                       | mo.ramonalabs.com:8800/v1/mcam/0x4EADBEEFCAFE1010BA5EEA11' \<br>ation/json' \<br>.ramonalabs.com:8800/v1/mcam/0x4EADBEEFCAFE1010BA5EEA11                                                                |
| Curl<br>Curl -X 'POST' \<br>'https://webmcamdem<br>-H 'accept: applics<br>-d ''<br>Request URL<br>https://webmcamdemo.<br>Server response<br>Code Details<br>200<br>Response br                          | mo.ramonalabs.com:8800/v1/mcam/0x4EADBEEFCAFE1010BA5EEA11' \<br>ation/json' \<br>.ramonalabs.com:8800/v1/mcam/0x4EADBEEFCAFE1010BA5EEA11                                                                |
| Curl<br>Curl -X 'POST' \<br>'https://webmcamdem<br>-H 'accept: applic:<br>-d ''<br>Request URL<br>https://webmcamdemo.<br>Server response<br>Code Details<br>200 Response bu<br>{ "surcess               | mo.ramonalabs.com:8800/v1/mcam/0x4EADBEEFCAFE1010BA5EEA11' \<br>ation/json' \<br>.ramonalabs.com:8800/v1/mcam/0x4EADBEEFCAFE1010BA5EEA11<br>ody                                                         |
| Curl<br>Curl -X 'POST' \<br>'https://webmcamdem<br>-H 'accept: applic:<br>-d ''<br>Request URL<br>https://webmcamdemo.<br>Server response<br>Code Details<br>200<br>Response bu<br>{ "success<br>"timest | <pre>mo.ramonalabs.com:8800/v1/mcam/0x4EADBEEFCAFE1010BA5EEA11' \ ation/json' \ .ramonalabs.com:8800/v1/mcam/0x4EADBEEFCAFE1010BA5EEA11 ody ss": true, tamp": "2022-11-03T18:18:30.073283+00:00",</pre> |

## 🔀 List the available states

As of 2022 / 11 / 03

There are 3 available mechanical states:

"acquisition" "sample\_loading" "sample\_unloading"

| Parameters                                        |                            |
|---------------------------------------------------|----------------------------|
| Name                                              | Description                |
| <pre>serial_number * required string (path)</pre> | 0x4EADBEEFCAFE1010BA5EEA11 |
|                                                   | Execute                    |
| Responses                                         |                            |
|                                                   |                            |
|                                                   |                            |
|                                                   | cute/search                |
| 200 Response body                                 |                            |

### Change the mechanical state

| POST /vl/mcam/{serial_number}/state Set the state of the MCAM                                                                                                    |  |  |  |  |
|----------------------------------------------------------------------------------------------------|--|--|--|--|
| Parameters                                                                                                    |  |  |  |  |
| Name Description                                                                                                    |  |  |  |  |
| serial_number * required<br>string<br>(path) 0x4EADBEEFCAFE1010BA5EEA11                                                                                                    |  |  |  |  |
| Request body required                                                                                                    |  |  |  |  |
| <pre>{ "state": "sample_loading" Enter chosen mechanical state into the /vl/mcam/{serial_number}/state API request, and hit Execute. This should drive stage to requested state</pre> |  |  |  |  |
|                                                                                                    |  |  |  |  |
| Execute                                                                                                    |  |  |  |  |
| Responses                                                                                                    |  |  |  |  |
| Curl                                                                                                    |  |  |  |  |

| <pre>POST /v1/mcam/{serial_number}/state Set the state of the MCAM</pre> |                            |  |  |  |  |
|--------------------------------------------------------------------------|----------------------------|--|--|--|--|
| Parameters                                                               |                            |  |  |  |  |
| Name                                                                     | Description                |  |  |  |  |
| <pre>serial_number * required string (path)</pre>                        | 0x4EADBEEFCAFE1010BA5EEA11 |  |  |  |  |
| Request body required                                                    |                            |  |  |  |  |
| {<br>"state": "acquisition"<br>}                                         |                            |  |  |  |  |
|                                                                          |                            |  |  |  |  |
|                                                                          | Execute                    |  |  |  |  |
| Responses                                                                |                            |  |  |  |  |
| Curl                                                                     |                            |  |  |  |  |